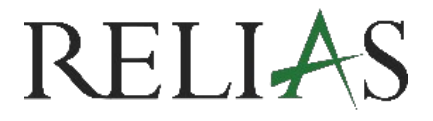

## Hinzufügen von externen Schulungen für Lernende

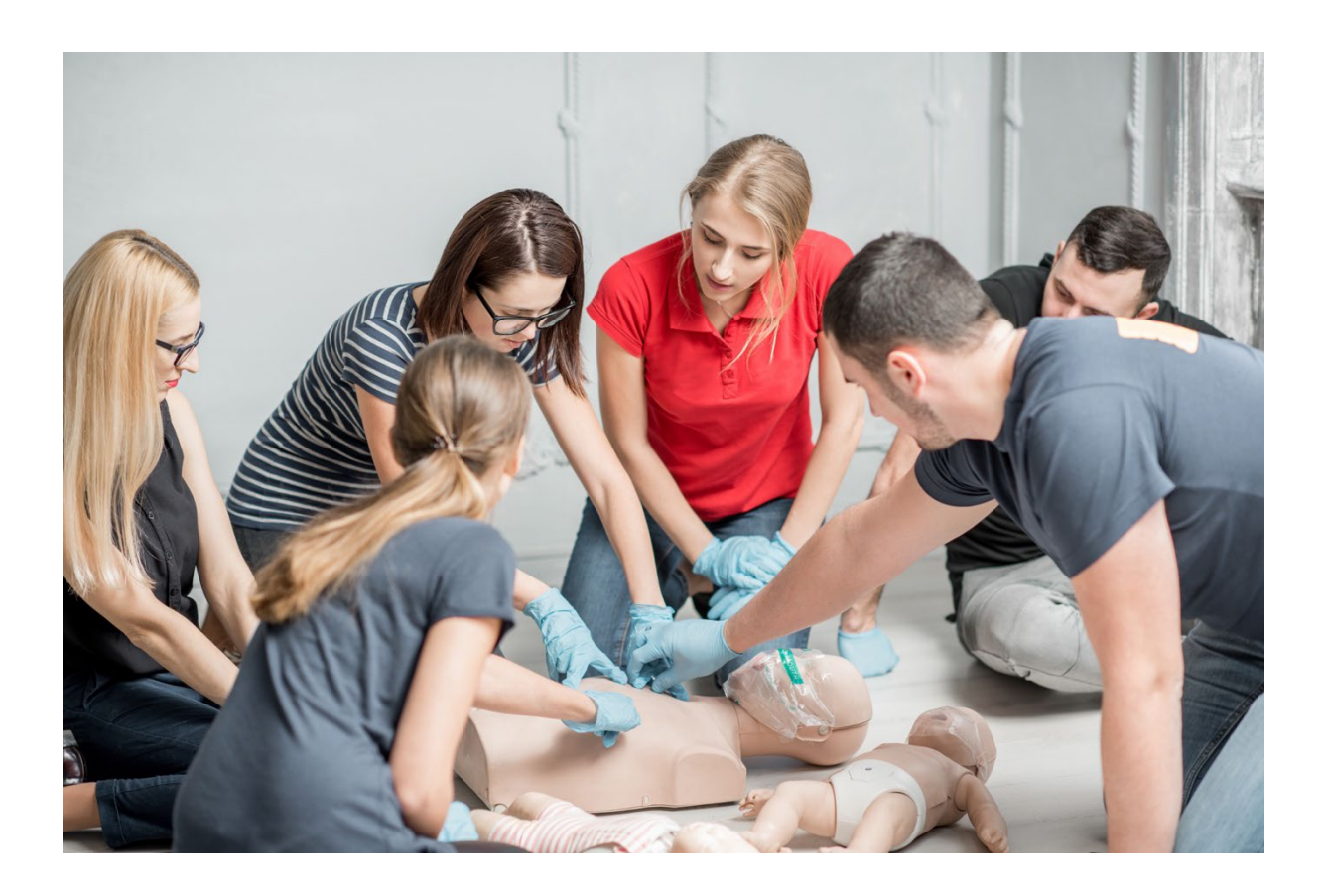

## HINZUFÜGEN VON EXTERNEN

## **SCHULUNGEN**

Externe Schulungen sind Zertifikate oder Aufzeichnungen über Fortbildungen, die außerhalb der Relias Plattform absolviert wurden. Diese Fortbildungen können Sie im "Aufgabenbereich" der Relias Plattform hinzufügen.

**Bitte beachten Sie:** Diese Funktion steht Ihnen nur zur Verfügung, wenn diese entsprechend durch Ihre Einrichtung aktiviert wurde.

Melden Sie sich im System als Lernende\*r an und wählen Sie den Menüpunkt "Aufgaben" aus. Klicken Sie anschließend auf "+ Externe Schulung hinzufügen" (siehe Abbildung 1).

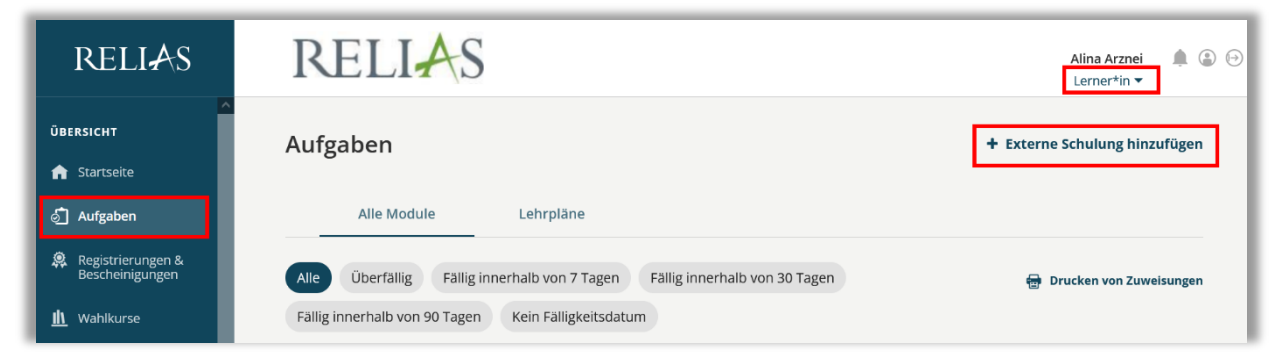

Abbildung 1 - externe Fortbildungen hinzufügen

Klicken Sie in dem sich nun öffnenden Fenster auf "+ Abgeschlossene Kurse hinzufügen" (siehe Abbildung 2).

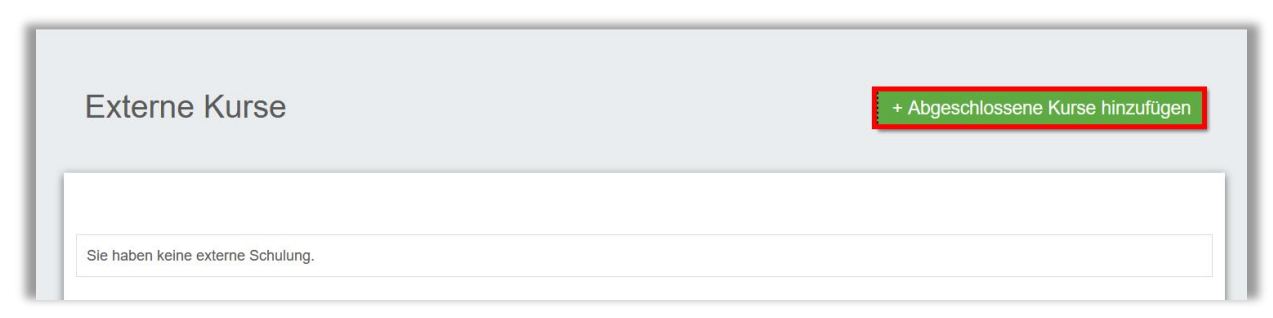

Abbildung 2 – Abgeschlossenen Kurs hinzufügen

Wenn Ihr\*e Adminstrator\*innen bereits externe Schulungsvorlagen erstellt haben, wählen Sie diese aus dem Dropdown-Menü "Kurstitel" aus (siehe Abbildung 3). Sollte die gewünschte externe Schulung hier nicht aufgeführt sein, wählen Sie im Feld "Kurstitel" die Option "Andere". Ergänzen Sie nun die blau hinterlegten Pflichtfelder: "Titel", "Anfangsdatum", "Abschlussdatum" und "angerechneten Stunden". Alle anderen Felder sind optional und müssen nicht ausgefüllt werden (siehe Abbildung 4).

| Eine externe Schulung wählen |  |
|------------------------------|--|
| Eine externe Schulung wählen |  |
| Andere                       |  |
| Erste-Hilfe-Ausbildung       |  |
| Reanimation                  |  |
| Brandschutz                  |  |
| Hot Stone                    |  |

Abbildung 3– Kurs auswählen

| Externe Schulung hinzufügen                                                | Х |  |  |  |  |  |
|----------------------------------------------------------------------------|---|--|--|--|--|--|
| Kurstitel *                                                                |   |  |  |  |  |  |
| Andere                                                                     | ~ |  |  |  |  |  |
| Bitte geben Sie einen Titel für die Eingabe Ihrer externen Schulung ein. * |   |  |  |  |  |  |
|                                                                            |   |  |  |  |  |  |
| Anfangsdatum * Abgeschlossen *                                             |   |  |  |  |  |  |
|                                                                            | ÷ |  |  |  |  |  |
| Standort                                                                   |   |  |  |  |  |  |
|                                                                            |   |  |  |  |  |  |
| Angerechnete Stunden * Kosten                                              |   |  |  |  |  |  |
|                                                                            |   |  |  |  |  |  |
| Zweck                                                                      |   |  |  |  |  |  |
|                                                                            |   |  |  |  |  |  |
| Zertifikat zum Hochladen hinzufügen Wählen Sie eine Datei                  |   |  |  |  |  |  |
| Keine Datei ausgewählt                                                     |   |  |  |  |  |  |

Abbildung 4 - Neuen externen Kurs hinzufügen

Klicken Sie abschließend auf "Absenden" (siehe Abbildung 5).

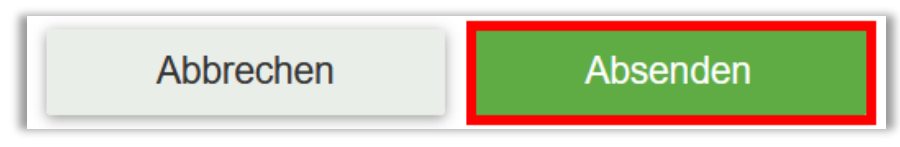

Abbildung 5 –Absenden

Je nach Einstellung Ihrer Einrichtung wird die eingegebene externe Schulung sofort in Ihrem Leistungsnachweis sichtbar oder muss erst durch die Administration oder Führungskraft Ihrer Einrichtung genehmigt werden (siehe Abbildung 6).

| Anfrage erfolgreich eingereicht. |                                                |                    |                 |                            |            |
|----------------------------------|------------------------------------------------|--------------------|-----------------|----------------------------|------------|
| Externe Kurse                    | + Zukünftige Kurse hinzufügen + Abgeschlossene |                    |                 | ene Kurse hinzufügen       |            |
|                                  |                                                |                    |                 |                            |            |
| Titel                            | Abgeschlossen                                  | Angerechnete Stund | len Eingereicht | Status                     | Zertifikat |
| Erste-Hilfe-Ausbildung           | 13.09.2023                                     | 5,00               | 15.09.2023      | Ausstehende<br>Genehmigung |            |

Abbildung 6 – Genehmigung ausstehend